## Windows11 に自動サインインする方法

Windows11 を Microsoft アカウントで使用していると、 起動時やスリープから復帰する際に PIN やパスワードの入 力を求められますが、その手間を省略したい方に便利な設 定があります。

ただし、自分以外の人間が簡単にサインインできる状態 になるので、セキュリティレベルは確実に低下しますから、 自宅外に持ち出すことがある PC にはこの設定はおすすめ できません。

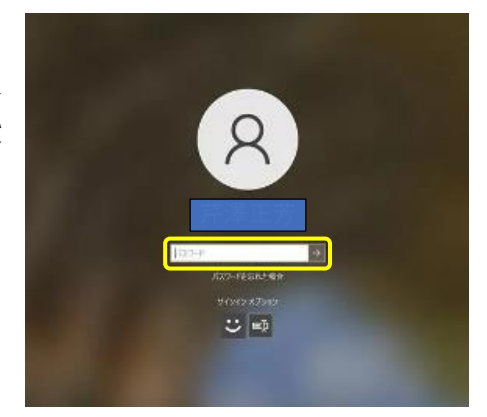

## (1) 「netplwiz」 を起動して設定準備を開始

Windows 11 は起動時(サインイン時)にロック画面が表示されます。アカウントにパスワードや PIN が設定されている場合は、それを入力しないとデスクトップ画面に切り替わりません。 その入力を省くための準備として、まずはタスクバーの「検索」 1 をクリックし、検索ボックスに「netplwiz」 2 と入力し、検索結果の「netplwiz (コマンドの実行)」 3 をクリックします。

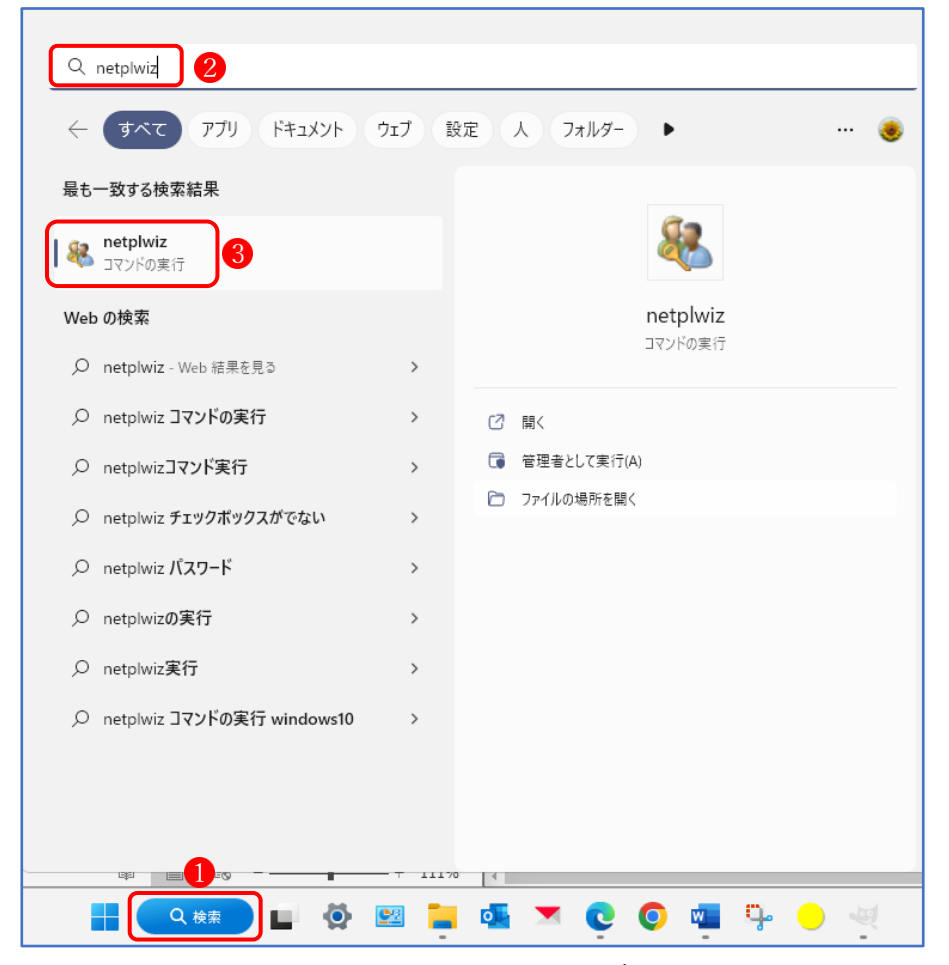

(2)「ユーザーアカウント」で自動サインインのチェックボックスを表示する
 「ユーザーアカウント」が起動します。

ここで、「ユーザーがこのコンピューターを使うには、ユーザー名とパスワードの入力が必要」 というチェックボックス①が表示されている場合は、次項を読み飛ばして、(3)の「自動サイン インを設定する」に進んでください。

| -<br>፲-ቻ- アカウント                     |                                                  | × |
|-------------------------------------|--------------------------------------------------|---|
| ユーザー 詳細設定                           |                                                  |   |
| 下の一覧を使って、ほかのユーサ<br>拒否することができます。また、) | ゲーのこのコンピューターへのアクセスを許可または<br>パスワードやその他の設定を変更できます。 |   |
| 1 🗹 ユーザーがこのコンピューターを使うには、            | ユーザー名とパスワードの入力が必要(E)                             |   |
| このコンピューターのユーザー(U):                  |                                                  |   |
| ユーザー名                               | グループ                                             |   |
| Suest 😵                             | Guests                                           |   |
| <b>N</b>                            | Administrators                                   |   |
| 追加(D)                               | 削除(R) プロパティ(O)                                   | ] |
| のパスワード                              |                                                  |   |
| パスワードを変更するには、C<br>をクリックしてください。      | trl+Alt+Del キーを押して [パスワードの変更]                    |   |
|                                     | パスワードのリセット(P)                                    |   |
|                                     | OK キャンセル 適用(A)                                   |   |

★ 「ユーザーアカウント」の設定にチェックボックス❶がない場合

Microsoft アカウントで Windows 11 にサインインしている場合は、上の図のユーザーアカウント画面で赤く囲んだ「ユーザーがこのコンピューターを使うには、ユーザー名とパスワードの入力が必要」 ①というチェックボックスが表示されません。

このチェックボックスを表示しないことには、自動サインインの設定を進められないので、 以下に紹介する手順で Windows Hello サインインの設定を変更しましょう。

|   | 1                                                                                                    | 「設定」 🕕 の「アカ                | ウント」 2 から「サインインオプシ                                             | >コン」 3をクリックします。 |
|---|----------------------------------------------------------------------------------------------------|----------------------------|----------------------------------------------------------------|-----------------|
| ſ | ← 設定                                                                                                    | 0                          |                                                                | - 🗆 X           |
|   | ۲                                                                                                    |                            | <b>アカウント</b><br><sup>アカウントの設定</sup>                            |                 |
|   | 設定の検                                                                                                    | 索 Q                        | SΞ ユーザーの情報<br>プロファイルの写真                                        | >               |
|   | ■ シス<br>参 Blue                                                                                                    | テム<br>tooth とデバイス          | サインインオブション ③<br>Windows Hello、セキュリティキー、パスワード、動的ロック             | >               |
|   | <ul> <li>ネッ</li> <li>ノ 個人</li> </ul>                                                                                                    | トワークとインターネット               | <ul> <li>メールとアカウント</li> <li>メール、カレンダー、連絡先で使用するアカウント</li> </ul> | >               |
|   | ילק 📔                                                                                                    | )                          | ⑦アミリ<br>家族グループを管理し、アカウントの種類とデバイスの権限を編集する                       | >               |
|   | <ul> <li>アカ</li> <li>・</li> <li>・</li></ul> | シント 💋                      | Windows パックアップ<br>マアイル、アブリ、設定をバックアップして、デバイス間で復元                | >               |
|   | ●● ゲーム<br>★ アク・                                                                                                    | セシビリティ                     | その他のユーザー<br>デバイスアクセス、産場または学校のユーザー、キオスクに割り当てられたアクセン             | ×               |
|   | ⑦ プラ⁄<br>∂ Win                                                                                                    | イバシーとセキュリティ<br>dows Update | 職場または学校へのアクセス<br>メール、アブリ、ネットワークなどの組織リソース                       | >               |
| 1 | -                                                                                                    |                            |                                                                |                 |

 「サインインオプション」の画面で、画面右側を下方にスクロールして、「追加の設定」で 「セキュリティ向上のため、このデバイスでは Microsoft アカウント用に Windows Hello サ インインのみを許可する(推奨)」 のスイッチを「オフ」 にします。

| ← 設定              |                                                                           | – 🗆 X  |
|-------------------|---------------------------------------------------------------------------|--------|
| ٠                 | アカウント > サインイン オプション                                                       |        |
|                   | リインインリるカ法                                                                 |        |
| 設定の検索 Q           | <ul> <li>         ・         ・         ・</li></ul>                         | ~      |
| システム              |                                                                           |        |
| 🖇 Bluetooth とデバイス | <ul> <li>指紋認識 (Windows Hello)</li> <li>このオプションは現在利用できません</li> </ul>       | ~      |
| マ ネットワークとインターネット  |                                                                           |        |
| 🥖 個人用設定           | PIN (WINDOWS HEIIO)<br>暗証番号 (PIN)を使ってサインインする (推奨)                         | ~      |
| <b>計</b> アプリ      | セキュリティキー 物理的たせキュリティキー か理的たせキュリティ                                          | ~      |
| 💄 アカウント           | - 初生のなどオユリノイオーを使うくリインインタる                                                 |        |
| ・ 時刻と言語           | パスワード<br>アカウントのパスワードを使ってサインインする                                           | ~      |
| 🕶 ゲーム             |                                                                           |        |
| 🏋 アクセシビリティ        | ビクチャパスワード<br>お気に入りの写真をスワイブしてタッブし、デバイスのロックを解除する                            | ~      |
| 🤍 プライバシーとセキュリティ   |                                                                           |        |
| Ø Windows Update  | 追加の設定 ④                                                                   | 6      |
| 🕆 Extras          | セキュリティ向上のため、このデバイスでは Microsoft アカウント用に Windows Hello<br>サインインのみを許可する (推奨) | 77     |
|                   | しばらく操作しなかった場合に、もう一度 Windows へのサインインを求めるタイミング                              | ちにオフ ~ |

これで、ユーザーアカウントにチェックボックスが表示されます。

- (3) 自動サインインを設定する
  - ユーザーアカウント画面にある「ユーザーがこのコンピューターを使うには、ユーザー名 とパスワードの入力が必要」のチェックボックスのチェックを外すのと、「自動サインイン」 の設定ウィンドウが現れます。
    - ★ 自動サインインのウィンドウが現れない場合は、「適用」ボタン☆をクリックします。

| ーザー アカウント     |                                                                                            | 2 |
|---------------|--------------------------------------------------------------------------------------------|---|
| ユーザー 詳細設知     | Ē                                                                                          |   |
| 下の-<br>拒否す    | 覧を使って、ほかのユーザーのこのコンピューターへのアクセスを許可また(<br>ることができます。また、パスワードやその他の設定を変更できます。                    | ţ |
| - ザーがこの       | コンピューターを使うには、ユーザー名とパスワードの入力が必要(E)                                                          |   |
| 9             |                                                                                            |   |
| このコンピューターの    | )ユーザー(U):                                                                                  | _ |
| ユーザー名         | グループ                                                                                       |   |
| 🔧 Guest       | Guests                                                                                     |   |
|               |                                                                                            |   |
|               | Administrators                                                                             |   |
| ື້            | Administrators<br>追加(D) 削除(R) プロパティ(O)<br>スワード                                             |   |
| る<br>のパ<br>そり | Administrators<br>追加(D)<br>スワード<br>ワードを変更するには、Ctrl+Alt+Del キーを押して [パスワードの変更]<br>リックしてください。 |   |

② 自動サインインの画面で、ユーザー名でを確認して、パスワード(※マイクロソフトアカウントのパスワード)
 ⑧ を入力し、最後に「OK」ボタン
 ⑨をクリックします。

| 自動サインイン                                                                                  | ×          |
|------------------------------------------------------------------------------------------|------------|
| ユーザーがサインインするときに、ユーザー名とパスワードを入力する必要が<br>うにコンピューターをセットアップできます。自動でサインインするユーザーを炎<br>定してください: | ないよ<br>マに指 |
| ユーザー名(U): 1                                                                              |            |
| パスワード( <u>P</u> ):                                                                       |            |
| パスワードの確認入力( <u>C</u> ): ●●●●●●●●                                                         |            |
| 9 ОК +т                                                                                  | ッセル        |

★ ここで、本来のパスワードと異なる文字列を入力してもエラーにならずにそのまま登録されてしまいますので、マイクロソフトアカウントのパスワードを正確に入力してください。

- ③ PC を再起動し、自動的にサインインするか試してみましょう。いったんロック画面が表示 されますが、自動でサインインが行われ、デスクトップ画面に入れるはずです
- (4) スリープからの復帰時もパスワード不要にする

ここまでの設定で、PC 起動時のパスワード入力を省略できるようにはなりましたが、スリー プからの復帰時にはまだパスワード入力が求められる状態です。これを省略するには、「サイン インオプション」の変更が必要です。

| アカウント > サインイン オプション                                                       |              |
|---------------------------------------------------------------------------|--------------|
| ビクチャバムリート     お気に入りの写真をスワイプしてタップし、デバイスのロックを解除する                           | ~            |
| 追加の設定                                                                     |              |
| セキュリティ向上のため、このデバイスでは Microsoft アカウント用に Windows Hello<br>サインインのみを許可する (推奨) | <i>★</i> 7 ● |
| しばらく操作しなかった場合に、もう一度 Windows へのサインインを求めるタイミング                              | 常にオフ 〜       |

「設定」→「アカウント」→「サインインオプション」に進み、「追加の設定」で、「しばらく操作しなかった場合に、もう一度 Windows へのサインインを求めるタイミング」 00の右側にある プルダウンメニューを開き「常にオフ」 10を選択します。これでスリープからの復帰時にパス ワード入力が不要になります

(4) パスワード入力を求めるように戻す方法

PC 起動時にパスワードや PIN の入力を求めるように戻すには、ユーザーアカウント画面で 再び「ユーザーがこのコンピューターを使うには、ユーザー名とパスワードの入力が必要」の チェックボックス(2)にチェックを入れ、最後に「OK」ボタン(1)をクリックします。

| ユーザー アカウント                                                                    | × |
|-------------------------------------------------------------------------------|---|
| ユーザー 詳細設定                                                                     |   |
| 下の一覧を使って、ほかのユーザーのこのコンピューターへのアクセスを許可または<br>拒否することができます。また、パスワードやその他の設定を変更できます。 |   |
| ✓ エーザーがこのコンピューターを使うには、ユーザー名とパスワードの入力が必要(E)                                    |   |
| 12<br>このコンピューターのユーザー(U):                                                      |   |
| ユーザー名 グループ                                                                    | ] |
| Suest Guests                                                                  |   |
| Real Administrators                                                           |   |
| 追加(D)<br>削除(R)<br>プロパティ(O)                                                    |   |
| のパスワード                                                                        |   |
| パスワードを変更するには、Ctrl+Alt+Del キーを押して [パスワードの変更]<br>をクリックしてください。                   |   |
| パスワードのリセット(P)                                                                 |   |
| <b>B</b>                                                                      |   |
| OK キャンセル 適用(A)                                                                |   |

## 最後に

ここまで、Windows 11 でパスワードを入力せずに、自動的にサインインするための設定方法を 説明してきましたが、ポイントとなるのは、①ユーザーアカウント画面におけるチェックボック ス「ユーザーがこのコンピューターを使うには、ユーザー名とパスワードの入力が必要」を表示 させる方法です。

それと、パスワードを入力するところで、もし間違ったパスワードを入力してしまうと、パソ コンを起動あるいは再起動したときに自動的にサインインできずに、正しいパスワードや PIN コ ードを求められてしまいます。こうなると少し面倒なことになりますので、くれぐれも②マイク ロソフトアカウントのパスワードは正確に入力するように注意してください。